MERKEZ YAZILIM SAN.VE TİC. A.Ş.

MY.Imzacı.Server ile e-imza atmak için aşağıdaki adımları izleyiniz.

1- İndirdiğiniz uygulama aşağıdaki şekilde İndirilenler klasöründe bulunacaktır.

| ↓   🕑 📙 ∓   İndirilenle<br>Dosya Giris Pavlas                | er<br>Görünüm                        |                   |           |                        |           |              | - | ×       |
|--------------------------------------------------------------|--------------------------------------|-------------------|-----------|------------------------|-----------|--------------|---|---------|
| $\leftarrow \rightarrow \checkmark \uparrow \checkmark > Bu$ | u bilgisayar > İndirilenler          |                   |           | ~                      | ර් 🔎 Ara: | İndirilenler |   |         |
| 🖈 Hızlı erişim                                               | Ad                                   | Değiştirme tarihi | Tür       | Boyut                  |           |              |   |         |
| 🔜 Masaüstü 🛛 🖈 🕂 İndirilenler 🔿                              | V Bugun (2)                          | carrie -          | -         | $(i,j) \in \mathbb{R}$ |           |              |   |         |
| Belgeler 🖈                                                   | ✓ Geçen ay (1) ✓ My Imperi Senter    | 21.07.2024.20-26  | llygulama | 105 026 KR             |           |              |   |         |
| AWS<br>AWS.Core                                              |                                      | 51.07.2024 20:20  | oyguama   | (3),300 KB             |           |              |   |         |
| TEMP                                                         | Contraction in the                   |                   | -         |                        |           |              |   |         |
| 💻 Bu bilgisayar 🌧 Ağ                                         | Contraction of the local division of | -                 |           |                        |           |              |   |         |
|                                                              | Contraction of the local division of |                   |           | 100                    |           |              |   |         |
|                                                              |                                      |                   |           |                        |           |              |   |         |
|                                                              |                                      |                   |           |                        |           |              |   |         |
|                                                              |                                      |                   |           |                        |           |              |   |         |
| 11 öğe                                                       |                                      |                   |           |                        |           |              |   | <b></b> |

2- Uygulamaya sağ tıklayarak "Yönetici olarak çalıştır" butonunu tıklayınız.

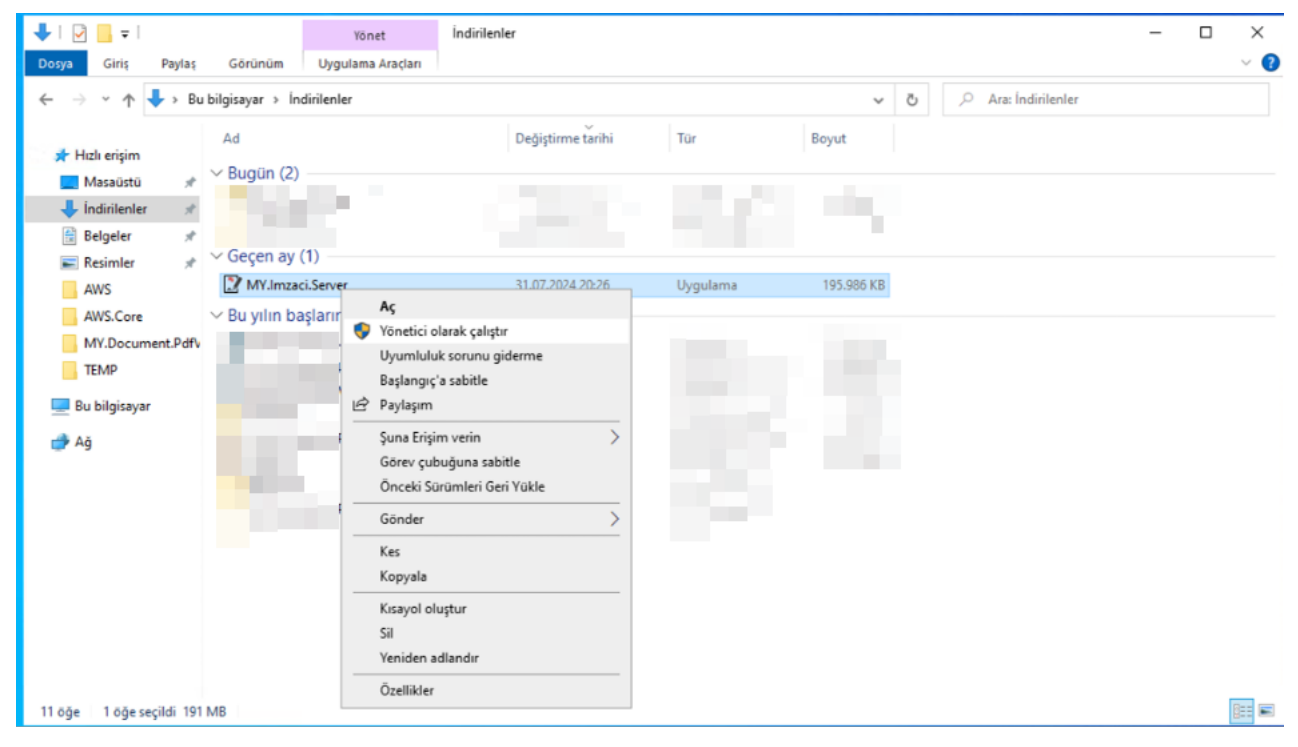

MERKEZ YAZILIM SAN.VE TİC. A.Ş.

3- Açılan yetki sorgusunda "Evet" butonuna tıklayarak izin veriniz. Kuruluş ve bilgisayar yetkilerinize göre bu ekran bir Kullanıcı Adı – Şifre ikilisi sorabilir. Sorulursa bilgisayarınızın yönetici kullanıcısının kullanıcı adı – şifre bilgisi girilmelidir. Bilmiyorsanız kurumunuzun bilgi işlem sorumlusundan yardım alabilirsiniz.

| Kullanıcı Hesabı Denetimi<br>Bilinmeyen bir yayıncıya ait bu uygulamanın<br>cihazınızda değişiklik yapmasına izin vermek<br>istiyor musunuz? |              |  |  |  |
|----------------------------------------------------------------------------------------------------|--------------|--|--|--|
| MY.Imzaci.Server.exe<br>Yayıncı: Bilinmiyor<br>Dosya kaynağı: Bu bilgisayardaki<br>Diğer ayrıntıları göster                                  | sabit sürücü |  |  |  |
| Evet                                                                                                    | Hayır        |  |  |  |
|                                                                                                    |              |  |  |  |

4- Uygulama başarılı bir şekilde açıldığında aşağıdaki bildirimi ekranınızın sağ alt köşesinde göreceksiniz. Artık

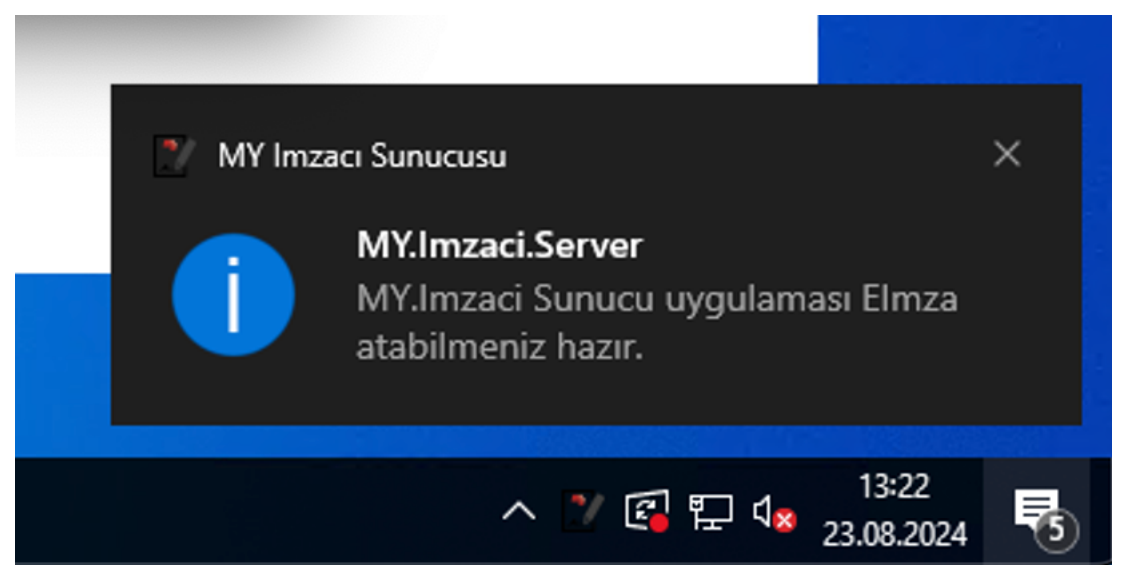

MERKEZ YAZILIM SAN.VE TİC. A.Ş.

5- Tarayıcınızda da imza yetkisi vermek için tarayıcınızın adres çubuğuna "chrome://flags/#blockinsecure-private-network-requests" giriniz ve açılan pencerede aşağıdaki seçimi yaptıktan sonra aşağıda çıkan "Yeniden başlat" butonuna tıklayarak tarayıcınızı yeniden başlatın.

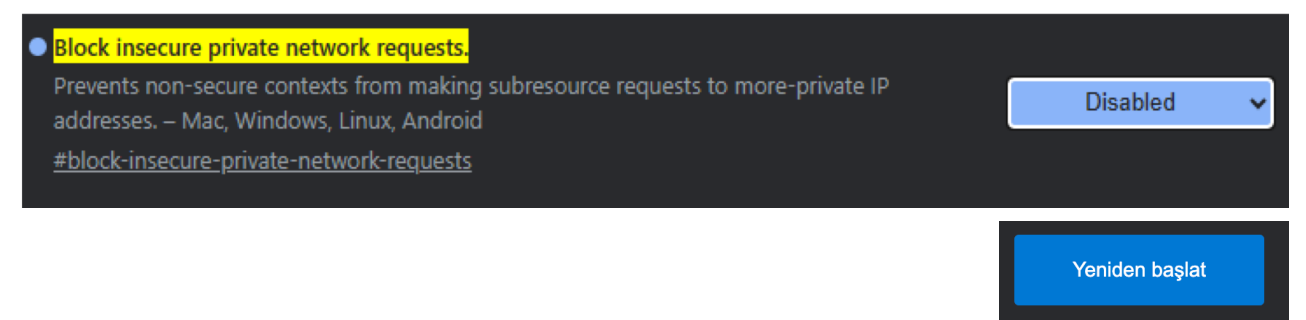

Artık ana dokümantasyonda anlatılan şekilde imzalama işlemine devam edebilirsiniz.

Sıkça Sorulan Sorular:

1- MY.Imzacı.Server uygulamasını yönetici olarak çalıştıramadım. Ne yapmam gerekiyor?

İmza uygulamasını yönetici olarak çalıştırmazsanız aşağıdaki hatayı alırsınız.

| ſ  |                                                                                                    | × | 1        |
|----|----------------------------------------------------------------------------------------------------|---|----------|
| n  |                                                                                                    |   | 11       |
| 2F | bu işlemi gerçekleştirmek için yonetici yetkilerine sahip olmalısınız.<br>Uygulamayı sağ tıklayıp yönetici olarak çalıştır'ı deneyebilirsiniz |   | р1<br>72 |
| t_ | Tamam                                                                                                    |   | 15       |

Bu hatayı aldığınızda arkaplanda açık kalan uygulamayı tamamen kapatmanız ve ardından yukarıdaki 2. adımı izleyerek tekrar açmanız gerekmekte. Uygulamayı tamamen kapatmak için aşağıdaki şekilde Windows Görev Çubuğunun en sağ tarafında bulunan ^ butonunu kullanarak gizli simgeleri gösterin. MY.Imzacı.Server simgesini bularak sağ tıklayın. Açılan menüde en altta bulunan "Uygulamayı Kapat" butonuna tıklayın. Açılan uyarıda "Evet" butonunu seçerek tamamen kapatabilirsiniz.

|                     | 1  | Kanat                                                                                              |   |
|---------------------|----|----------------------------------------------------------------------------------------------------|---|
| MY.Imzaci.Server    |    | Kapat                                                                                              |   |
| Hakkında            | In |                                                                                                    |   |
| Vygulamayı Kapat    | 12 | My.lmzacı.Server tekrar açılana kadar ımzalama yapılamaz, kapatmak<br>istediğinizden emin misiniz? | 2 |
| ^ @ ₽ 4× 23.08.2024 | ١t | Evet Hayır                                                                                         | 5 |

2- Mali Mühür ile imza atabilir miyim?

Hayır, Mali Mühür ile imza atamazsınız. Elektronik evraklar e-imza ile imzalanmak zorundadır.

3- Uygulama E-İmza kartlarını bulamadığını söylüyor. Ne yapmalıyım?

E-İmza sağlayıcınızdan yardım alarak e-imza sürücülerinin bilgisayarınıza doğru kurulduğundan emin olun.